# エバーゲリーン LINE填線

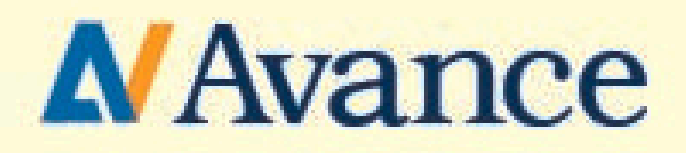

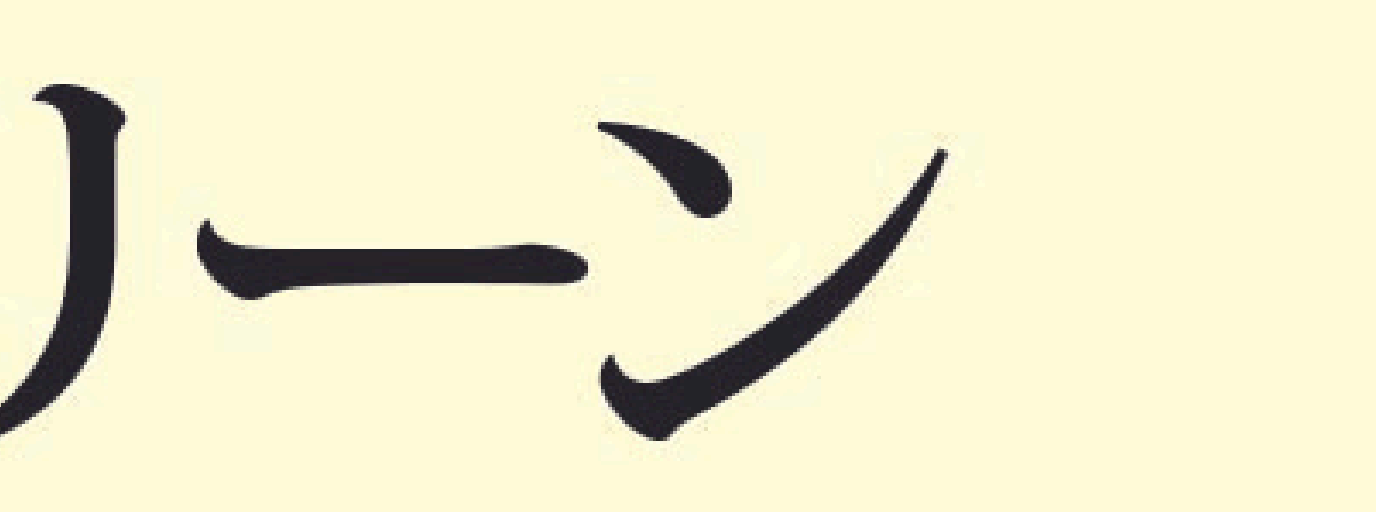

![](_page_0_Picture_3.jpeg)

![](_page_0_Picture_4.jpeg)

#### エバー LINE 導線 イメージ

![](_page_1_Picture_1.jpeg)

![](_page_1_Picture_2.jpeg)

1日前 19:52 のリマインド

![](_page_1_Figure_4.jpeg)

 $\rightarrow$ 

![](_page_1_Picture_5.jpeg)

![](_page_1_Figure_6.jpeg)

# まずは、カルーセル画像の作成

![](_page_2_Picture_1.jpeg)

### 先にエバー用のサムネイル カルーセル画像を作成しておきましょう!

![](_page_2_Picture_3.jpeg)

![](_page_2_Picture_4.jpeg)

![](_page_2_Picture_5.jpeg)

自動応答はエルメで設定していきます

![](_page_3_Figure_1.jpeg)

![](_page_3_Picture_2.jpeg)

|                      |        | <b>^</b> |
|----------------------|--------|----------|
|                      |        |          |
| C                    |        | ~        |
|                      |        |          |
| ウント追加                | エンタープラ | ライズプラン申込 |
| LOA配信数<br>2 <b>?</b> | 利用プラン  |          |
| 0                    | フリー    | アップグレード  |
|                      |        |          |

![](_page_3_Picture_5.jpeg)

### 新規作成を選択

![](_page_4_Figure_1.jpeg)

流入アクションの名前を入力

![](_page_5_Figure_1.jpeg)

インスタ流入(エバー)としておきましょう!

| っ  | LINE公式アカウント ?<br>0/200 (コミュニケーション | 詳細を見る |
|----|-----------------------------------|-------|
|    |                                   |       |
|    |                                   |       |
|    | $\checkmark$                      |       |
|    |                                   |       |
|    |                                   |       |
| -0 |                                   |       |
|    |                                   |       |
|    |                                   |       |

下へスクロールして

![](_page_6_Figure_1.jpeg)

ここでは一旦保存しておきます!

![](_page_6_Picture_3.jpeg)

| LINE公式アカウント<br>) <b>0/200</b> (コミュニケー | <b>?</b><br>ション) 〔 | 詳細を見る |
|---------------------------------------|--------------------|-------|
| テップ配信け実行され                            |                    |       |
|                                       |                    |       |
|                                       |                    |       |
|                                       |                    |       |
|                                       |                    |       |
|                                       |                    |       |
|                                       |                    |       |
|                                       |                    |       |

これで流入リンクの作成ができました

![](_page_7_Figure_1.jpeg)

次は予約カレンダーの作成をします

![](_page_8_Figure_1.jpeg)

予約管理→カレンダー予約を選択

![](_page_8_Picture_4.jpeg)

予約カレンダー機能について

# フリープランの場合、 予約カレンダーは1つしか設定できません なので有料プランにするか 前回のカレンダー予約を削除していきましょう

#### 今回は前回の予約を削除していきます

### 前回の予約を削除する

| L Message<br>דעק | 👼 まこ社長 🗸 🎴     | -)        | <b>配信数</b> L Message<br>(通数) <b>0/1,000</b> (フリープラ | 2 |
|------------------|----------------|-----------|----------------------------------------------------|---|
| メインサービス          | カレンダー予約        |           |                                                    |   |
| ■ 1:1チャッ 1       | カレンダー形式で予約受付や管 | 理をすることができ | きます。コースや予約枠の設定、予約時のアクシ                             |   |
| ▶ 顧客対応           | 新規作成 (1/1)     |           |                                                    |   |
| 💋 メッセージ          |                | 管理名       | 予約ページ                                              | 予 |
| ● 情報管理           | 予約管理ページをひらく    | ロードイ…     | https://liff.line.me/2001017                       | h |
| <b>蕾</b> 予約管理    |                |           |                                                    |   |
| <b>南品販売</b>      |                |           |                                                    |   |
| 🎢 データ分析          |                |           |                                                    |   |
| ☐ ASP管理          |                |           |                                                    |   |
| システム管理関連         |                |           |                                                    |   |
| ■ メニューを非表示       |                |           |                                                    |   |

#### グレーの情報編集をクリック

![](_page_10_Picture_3.jpeg)

| LINE公式アカウント <b>?</b><br>) <b>0/200</b> (コミュニケーション | ノ) <b>詳細を見る</b> |
|---------------------------------------------------|-----------------|
| ンやリマインド配信も可能です。                                   |                 |
| 的履歴ページURL<br>ttps://liff.line.me/2001017          | 情報編集            |
|                                                   |                 |
|                                                   |                 |
|                                                   |                 |

![](_page_10_Picture_5.jpeg)

### 前回の予約を削除する

| L Message<br>フリー  | 👮 まご社長 🗸 🎦          | 配信数L MessageLINE公式アカワ(通数)0/1,000 (フリープラン)0/200 (コミコ) | ウント ?<br>ミニケーション) 詳細を見る |
|-------------------|---------------------|------------------------------------------------------|-------------------------|
| メインサービス           | スタッフ数               |                                                      |                         |
| ■ 1:1チャッ 1<br>ト 1 | 駐車場                 |                                                      |                         |
| ▶ 顧客対応            | その他                 |                                                      |                         |
| 🜠 メッセージ           |                     |                                                      |                         |
| ● 情報管理            | <b>注意事項・利用規約</b> 任意 |                                                      |                         |
| <b>蕾</b> 予約管理     |                     |                                                      |                         |
| 📜 商品販売            |                     |                                                      |                         |
| ☆ データ分析           |                     |                                                      |                         |
| ☐ ASP管理           | 保存                  | カレンダー削除                                              | \$<br>                  |
| システム管理関連          | 戻る                  |                                                      |                         |
| ■ メニューを非表示        |                     |                                                      |                         |

赤塗りのカレンダー削除を

### 前回の予約を削除する

![](_page_12_Picture_1.jpeg)

#### 登録されているパスワードを入力して削除するをクリック

次は予約カレンダーの作成をします

![](_page_13_Figure_1.jpeg)

#### 青色の新規作成をクリック

LINE公式アカウント 🕜 詳細を見る 0/200 (コミュニケーション)

![](_page_13_Picture_5.jpeg)

### 管理名の欄に個別相談などを入力

![](_page_14_Figure_1.jpeg)

### その下の表示店舗名はあなたのアカウント名を入力でOKです!

### 下にスクロールしてタイトル部分に先ほどの個別相談などを入力

| L Message<br>フリー | 👼 まこ社長 🗸 🎦 | 配信数     L Message     LINE公式アカウント     ?       (通数)     0/1,000 (フリープラン)     0/200 (コミュニケーション)     詳細を見る |
|------------------|------------|----------------------------------------------------------------------------------------------------|
| メインサービス          |            |                                                                                                    |
| 1:1チャッ<br>ト      | タイトル       | 0/20<br>ロードマップ作成会                                                                                       |
| ▶ 顧客対応           |            |                                                                                                    |
| 💋 メッセージ          | 説明         | 13/30<br>先着〇〇名様限定の特別企画                                                                                  |
| ● 情報管理           |            |                                                                                                    |
| <b>蕾</b> 予約管理    | 詳細情報       |                                                                                                    |
| <b>商品販売</b>      |            |                                                                                                    |
| 11 データ分析         | イメージ       | 選択                                                                                                    |
| ■ ASP管理          | ウェブサイト     |                                                                                                    |
| システム管理関連         | 電話番号       |                                                                                                    |
| Ⅰ メニューを非表示       | 住所         |                                                                                                    |

### その下の説明部分は先着〇〇名様限定の特別企画と入力

下にスクロールして

| L Message<br>フリー |           | <b>配信数</b><br>(通数) | L Message<br><b>0/1,000</b> (フリープラン) | LINE公式アカウント<br><b>0/200</b> (コミュニケ・ | <b>?</b><br>ーション)<br>詳細を見る |
|------------------|-----------|--------------------|--------------------------------------|-------------------------------------|----------------------------|
| メインサービス          | スタッフ数     |                    |                                      |                                     |                            |
| ■ 1:1チャッ 1       | 駐車場       |                    |                                      |                                     |                            |
| ▶ 顧客対応           | その他       |                    |                                      |                                     |                            |
| 💋 メッセージ          |           |                    |                                      |                                     |                            |
| ● 情報管理           | 注意事項・利用規約 | │ 任意               |                                      |                                     |                            |
| <b>吉</b> 予約管理    |           |                    |                                      |                                     |                            |
| <b>南品販売</b>      |           |                    |                                      |                                     |                            |
| ☆ データ分析          |           | 1                  |                                      |                                     |                            |
| ▲ ASP管理          | 保存        |                    |                                      |                                     |                            |
| システム管理関連         | 戻る        |                    |                                      |                                     |                            |
| Ⅰ メニューを非表示       |           |                    |                                      |                                     |                            |

#### 保存をクリック

### 概要欄に貼ってある

# 【エバー用】LIME導線設計図を開いて 自身にあった内容に変更をしていきましょう!

## 下の【LINE1】ストーリー流入を選択して

![](_page_18_Picture_1.jpeg)

### 青色の部分を変更していきましょう!

|    | Н        |  | J∢ |  |
|----|----------|--|----|--|
|    |          |  |    |  |
|    |          |  |    |  |
|    | カルーセル画像  |  |    |  |
|    | タイトル     |  |    |  |
|    | 本文       |  |    |  |
| 2  | 選択肢      |  |    |  |
| J  | エルメアクション |  |    |  |
|    | タップアクション |  |    |  |
|    | 通知欄テキスト  |  |    |  |
|    |          |  |    |  |
|    |          |  |    |  |
|    |          |  |    |  |
|    |          |  |    |  |
| •  |          |  |    |  |
|    |          |  |    |  |
|    |          |  |    |  |
| 1) |          |  |    |  |
|    |          |  |    |  |

予約管理→カレンダー予約を開いて

| L Message<br>ער            | 👧 まこ社長 🗸 🎴                       | •          | <b>配信数</b> L Message<br>(通数) <b>0/1,000</b> (フリープラン |
|----------------------------|----------------------------------|------------|-----------------------------------------------------|
| メインサービス<br>■ 1:1チャッ<br>■ ト | <b>カレンダー予約</b><br>カレンダー形式で予約受付や管 | 言理をすることができ | きます。コースや予約枠の設定、予約時のアクショ                             |
| - 顧客対応                     | 新規作成 (1/1)                       |            |                                                     |
| 💋 メッセージ                    |                                  | 管理名        | 予約ページ 予                                             |
| 情報管理                       | 予約管理ページをひらく                      | ロードマ…      | https://liff.line.me/2001/17                        |
| <b>吉</b> 予約管理              |                                  |            |                                                     |
| <b>天</b> 商品販売              |                                  |            |                                                     |
| ☆ データ分析                    |                                  |            |                                                     |
| ☐ ASP管理                    |                                  |            |                                                     |
| システム管理関連                   |                                  |            |                                                     |
| ■ メニューを非表示                 |                                  |            |                                                     |

#### 先ほど作ったカレンダー予約のリンクをコピー

![](_page_19_Picture_3.jpeg)

### LINE導線設計図の3通目に

|    | A | В                     | С                                       | D                  | E                        | F          | G          | Н        | I  | ٦٩ |
|----|---|-----------------------|-----------------------------------------|--------------------|--------------------------|------------|------------|----------|----|----|
| 1  |   |                       |                                         |                    |                          |            |            |          |    |    |
| 2  |   |                       |                                         |                    | 必ずテスト配信をし                | 、た上で確認する。  | 18         |          |    |    |
| 50 |   |                       |                                         |                    |                          |            |            |          |    |    |
| 51 |   |                       |                                         |                    |                          |            |            |          |    |    |
| 52 |   |                       |                                         |                    |                          |            |            |          |    |    |
| 53 |   |                       |                                         |                    | 3通目                      |            |            | チェックリ    | スト |    |
| 54 |   | 配信タ-                  | イミング                                    | 1日後10:12           |                          |            |            | 配信タイミング  |    |    |
| 55 |   | 絞り込                   | <b>絞り込み設定</b> 【個別相談予約済み】 タグがついている人を除外する |                    |                          |            |            |          |    |    |
| 56 |   |                       | テキスト                                    |                    |                          |            |            | テキスト     |    |    |
| 57 |   |                       |                                         |                    |                          |            |            | カルーセル画像  |    |    |
| 58 |   |                       |                                         |                    |                          |            |            | タイトル     |    |    |
| 59 |   | 個別のご連絡失礼              | します!                                    |                    |                          |            |            | 本文       |    |    |
| 60 |   | עדידם<br>עדידם        | 伝の方、もしこ興                                | 「味かのりましたら」         | 記のワンクからこ参加へたさ            | ખત્ર!      |            | 選択肢      |    |    |
| 61 |   | https://liff.line.me/ | 2001017900-GY2                          | ydJjb?booking_cale | ndar_id=13116&timestamp= | 1720263999 |            | エルメアクション |    |    |
| 62 |   |                       |                                         |                    |                          |            |            | タップアクション |    | -  |
| 63 |   |                       |                                         |                    |                          |            |            | 通知欄テキスト  |    |    |
| 64 |   |                       |                                         |                    |                          |            |            |          |    |    |
| *  | * |                       |                                         |                    |                          |            |            |          |    |    |
|    | + | ■ 事前2                 | 準備 ▼ 【LI                                | NE1】ストーリ-          | - 流入 - 【LINE1】 リ         | マインドシナリ    | <b>オ •</b> |          |    |    |

カレンダーリンクを貼りかえていきましょう!

#### 下のリマインドシナリオの内容の方も間違えのないように

| 前ボックス | ス (Ctrl + J)             | С            | D             |     | E        | F       |   |
|-------|--------------------------|--------------|---------------|-----|----------|---------|---|
| 1     |                          |              |               |     |          |         |   |
| 2     | 1                        |              |               |     |          |         |   |
| 3     |                          |              |               | 1通目 |          |         |   |
| 4     | 配信夕                      | イミング         | 予約直後          |     |          |         |   |
| 5     |                          |              |               | テキス | F        |         |   |
| 6     |                          |              |               |     |          |         |   |
| 7     | {name}さん。                |              |               |     |          |         |   |
| 8     | この度け                     |              |               |     |          |         |   |
| 9     |                          |              |               |     |          |         |   |
| 10    | - ~~~~~~~~<br>- 完全オーダーメイ | ~~<br>′ド型    |               |     |          |         |   |
| 11    | ロードマップ作成                 | 法            |               |     |          |         |   |
| 12    | ~~~~~~                   | $\sim \sim$  |               |     |          |         |   |
| 13    | へご予約いただき                 | <u>,</u><br> |               |     |          |         |   |
| 14    | のりかとうこさい                 | 5.91         |               |     |          |         |   |
| 15    | 下記の条件で<br>予約が完了してま       | : ज 💊        |               |     |          |         |   |
|       | [予約コード]<br>参加費:無料        |              |               |     |          |         |   |
|       | □参加前のルール                 |              |               |     |          |         |   |
|       | 1.ドタキャン禁止<br>2.遅刻厳禁      |              |               | _   |          |         |   |
| 《桊    |                          |              |               |     |          |         |   |
| +     | ■ 事前                     | 準備 ▼ 【       | [LINE1] ストーリ- | -流入 | 【LINE1】リ | マインドシナリ | * |
|       |                          |              |               |     |          |         |   |

#### 青色の文字の部分を自身にあった内容に修正する

![](_page_21_Figure_3.jpeg)

# 次はフロントLPの リンクの取得について解説します

#### Canvaで作ったフロントLPを開く

![](_page_23_Picture_1.jpeg)

右上のWebサイトを公開をクリック

![](_page_23_Picture_3.jpeg)

### 開いたウインドウの下の

![](_page_24_Picture_1.jpeg)

#### Webサイトを公開をクリック

### 開いたウインドウの

![](_page_25_Picture_1.jpeg)

リンクのコピーをクリックしてコピー

![](_page_25_Picture_4.jpeg)

#### LINE導線設計図に戻ってストーリー流入の1通目

| в                                                                      | С                                                        | D             | E             | F                                            | G                  |
|------------------------------------------------------------------------|----------------------------------------------------------|---------------|---------------|----------------------------------------------|--------------------|
|                                                                        |                                                          |               |               |                                              |                    |
|                                                                        |                                                          |               | 必ずテスト配信を      | した上で確認するこ                                    | 18                 |
| <b>◎の</b> 登録特典は<br>5らからお受け<br><b>1ttps://avance-(</b><br>3に・・・<br>調限定で | 、<br>取りください!<br>community.com/lp.                        | /7daitokuten/ | 元王スーター        | アム                                           |                    |
| ======<br>またの強みを仕<br>全オーダーメイ<br>ノミアムロード<br>=======                     | = = = = = =<br>事に繋げる!<br>ド型<br>マップ作成会への<br>= = = = = = = |               | ロード           | マップ                                          | 的成会                |
| 診参加権利もプ                                                                | レゼント!                                                    |               | タイトル          | ロードマップイ                                      | 乍成会【無料】            |
| 5らに参加する;<br>らに <mark>+ 8 つ</mark> の特!                                  | だけで<br>典が受け取れます!                                         |               | 本文<br>選択肢     | <ul> <li>※期間限定の物</li> <li>今すぐ無料で都</li> </ul> | 寺別なご案内です。<br>参加する! |
| ひこの機会に<br><mark>計15個の豪華</mark><br>受け取りください                             | <mark>特典</mark> を<br>い!                                  |               | エルメアクション      | https://makosy                               | acyo my canya site |
| 可期間終了後、<br>Dロードマップ作成会へは<br>JJ予約が出来なくなります。                              |                                                          | 通知欄テキスト       |               |                                              |                    |
| めご了承ください                                                               | いませ 🧸                                                    |               |               |                                              |                    |
| け取りと予約は、                                                               | こちらり 0                                                   |               |               |                                              |                    |
| ☰ _ 事前約                                                                | 隼備 ▼ 【LIN                                                | IE1】ストーリ-     | -流入 ▼ 【LINE1】 | ·<br>リマインドシナリ                                | オ 👻                |

#### 友達アクションの欄にLPの公開リンクをペースト

| Н        | I | J∢ |
|----------|---|----|
|          |   |    |
|          |   |    |
| エルメアクション |   |    |
| タップアクション |   |    |
| 通知欄テキスト  |   |    |
|          |   |    |
|          |   |    |
|          |   |    |
|          |   |    |
|          |   |    |
|          |   |    |
|          |   |    |
|          |   |    |
|          |   |    |
|          |   |    |
|          |   |    |
|          |   |    |

以上でLINE導線設計図の設定は完了です 次の章ではエルメの設定について解説していきます!